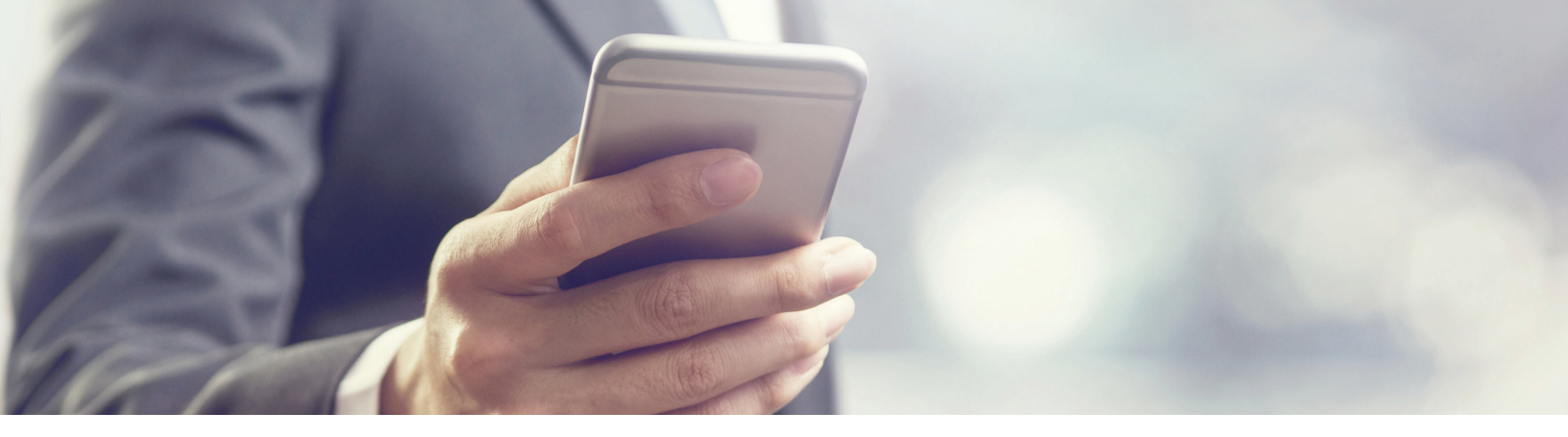

## POSTING A VIRTUAL TOUR TO YOUR LISTING

## Please note, the following applies to your virtual tour:

- It must have its own URL.
- It cannot include any personal contact information or branding (including agent/office info or office signs).
- It cannot contain any hyperlinks to anything unrelated to the sale of the property.
- If a virtual tour is found to contain non-compliant information or links (as noted above), the tour may be removed from MLS PIN and may result in a fine.
- You can delete a previously posted tour at any time via the Add a Virtual Tour function.

If you have posted a listing into Pinergy and have had a virtual tour created by any of the companies listed <u>HERE</u>, you must contact that company directly to have your virtual tour posted to your listing.

If you have posted a listing into Pinergy and you have a virtual tour that was not created by any of the companies mentioned above, you can submit a request to have your tour posted to your listing by following these steps:

- 1. Sign in to **Pinergy**.
- 2. Click on **Listings** at the top of the page.
- 3. Click the Add a Virtual Tour button for the appropriate listing. VAdd a Virtual Tour
- 4. Enter the virtual tour's URL where indicated.
- 5. Click the **Save** button.

| Nirtual Tours for MLS # 72456789<br>123 Day Ave., Holden, MA 01520 |                                                                                               |
|--------------------------------------------------------------------|-----------------------------------------------------------------------------------------------|
| Save                                                               |                                                                                               |
| Request To Add                                                     | a Virtual Tour                                                                                |
| Enter URL http://<br>Sample U                                      | RL - www.myvirtualtour.com/tours/main.html                                                    |
| Note: All virtual tou<br>Only virtual t                            | Irs are subject to review.<br>ours compliant with MLS end regulations 1.0 (e) will be posted. |

## Is Your Virtual Tour on YouTube?

If your virtual tour is on YouTube, follow these steps to produce the URL for submission to MLS PIN:

- 1. Open your video in YouTube and click **"Share"** below the video.
- 2. Click "Embed."
- 3. Keep **only the URL** portion of the text (see highlighted example):

<iframe width="560" height="315" src="https://www. youtube.com/embed/KNxk2gkZQbM" frameborder="0" allowfullscreen></iframe>

 Append "?rel=0" to the URL. The updated URL will appear similar to this: https://www.youtube.com/embed/KNxk2gkZQbM?rel=0

Enter this URL where indicated in the Add a Virtual Tour function. When selected, your video will open full screen, play to the end, and return to the opening frame with no ads or suggested videos. **Please note: your YouTube channel will need to be non-branded to comply with MLS PIN's Rules and Regulations**.

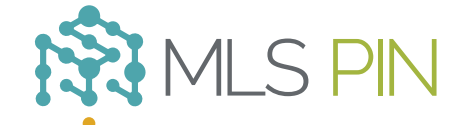

MLS Property Information Network, Inc.

904 Hartford Turnpike Shrewsbury, MA 01545 Phone: (508) 845-1011 Fax: (508) 845-7820 mlspin.com